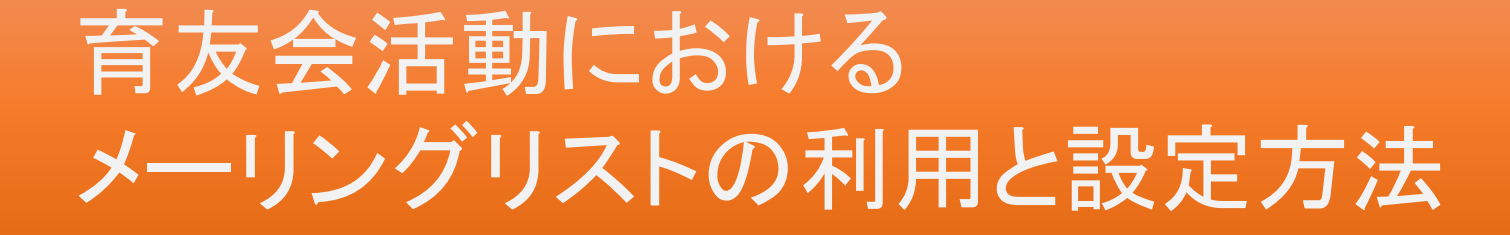

# 2017年4月28日 法政大学第二中·高等学校育友会 執行部

育友会メーリングリストの登録の流れ

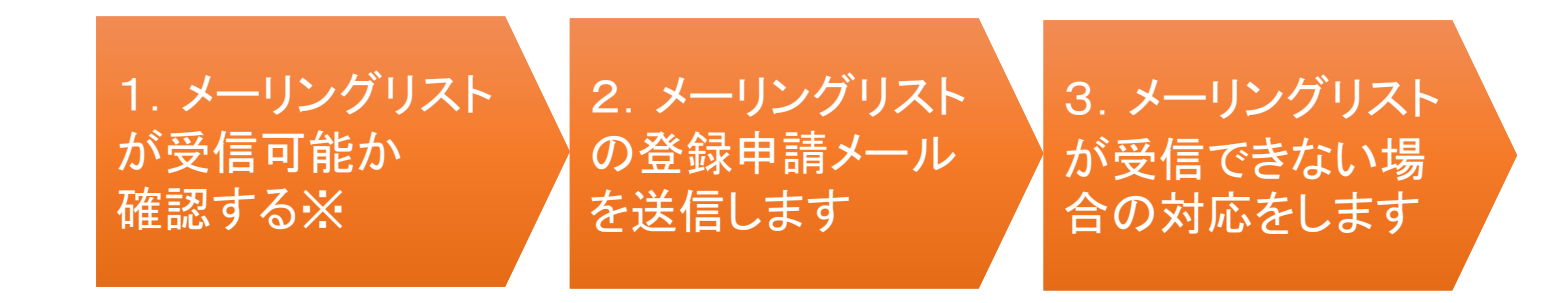

※ メーリングリストで受信可能か確認するのは携帯電話の場合のみです

下記のようなメールアドレスは、メーリングリストに登録できません
メールアドレスの@の直前に、 (ピリオド)がある
メールアドレスに、 (ピリオド)が連続して使用されている
メールアドレスに、/(スラッシュ)や?(クエッションマーク)がある

### 1. 育友会メーリングリストが受信可能か確認する

try@hosei2.comにメールを送信するとtry@hosei2.comからメールが自動返信されるので、このメールが受信できるように設定します

- ▶ 携帯からのメールのみ受信する設定を解除(PCメールの受信拒否を解除)
- ▶ @hosei2.comからのメールを受信可能するように設定
- ▶ なりすましメールの拒否を解除または救済リストに@hosei2.comを登録 (転送メール・メーリングリストからのメールを受信)

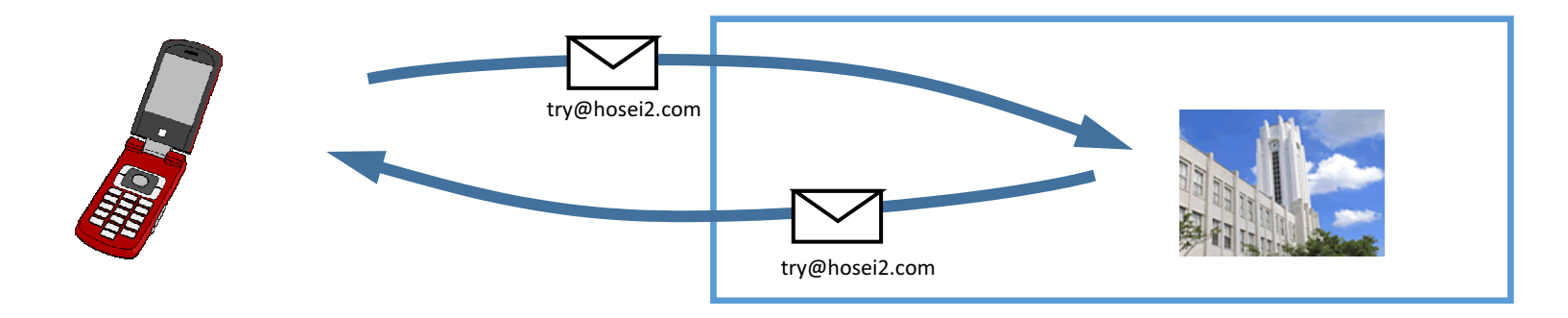

try@hosei2.comからのメールが受信できれば、育友会メーリングリストのメールアドレス (sendmail@hosei2.com)も受信できるようになります

## 2. メーリングリスト登録アドレスにメールを送付

- ▶ 登録用のメールアドレスにメールを送付します。
- ▶ 学年、組、番号 生徒氏名 保護者氏名を文面に記載します。

| 登録依頼先メールアドレス           | 目的        |
|------------------------|-----------|
| entryjh2017@hosei2.com | 中学保護者の登録用 |
| entryhs2017@hosei2.com | 高校保護者の登録用 |

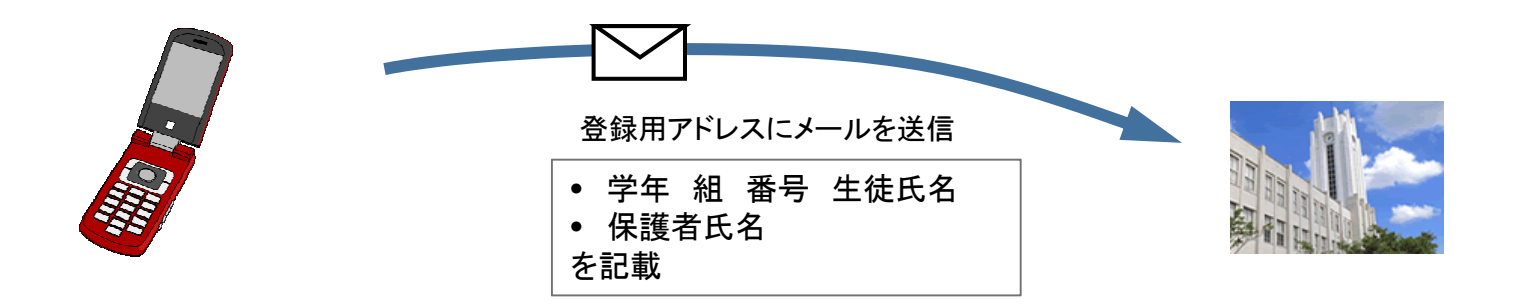

## 3. 育友会メーリングリスト受信障害への対応

メーリングリストが受信できない理由は、携帯の受信設定で拒否されている可能性が一番高い

今までは育友会メールの発信者が特定でできず、 育友会メールを受信できる携帯設定が難しかった sendmail@hosei2.comからのメールの受信許可設定のみで対応できます 携帯電話での設定も簡単にできます

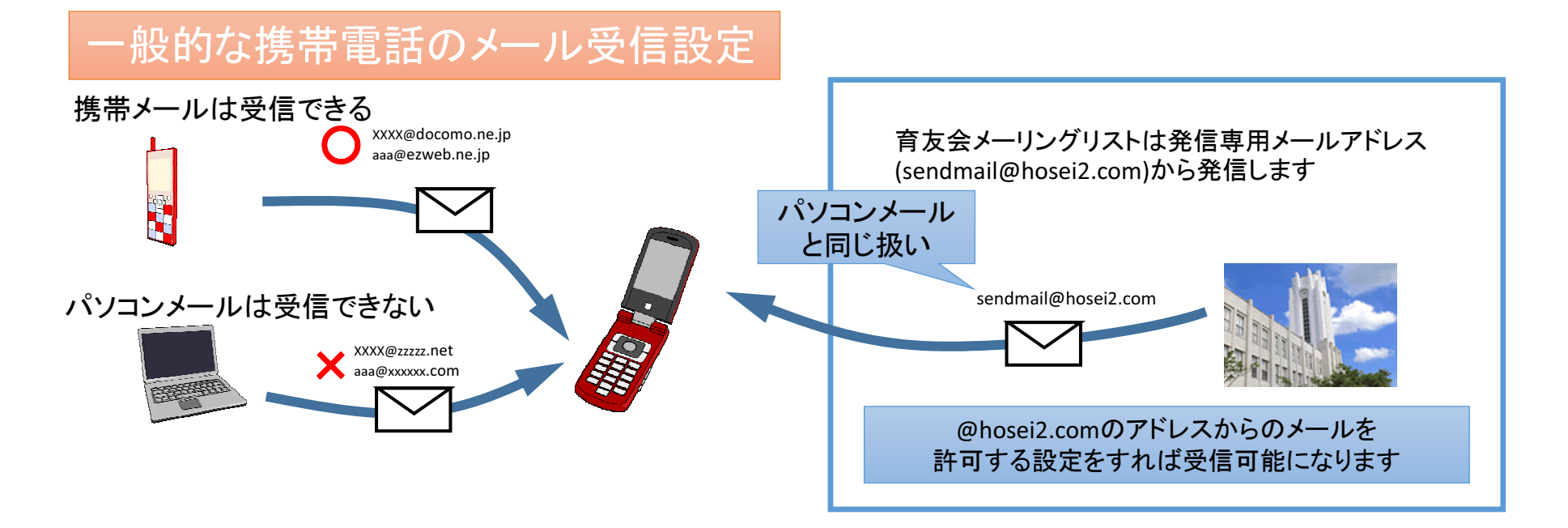

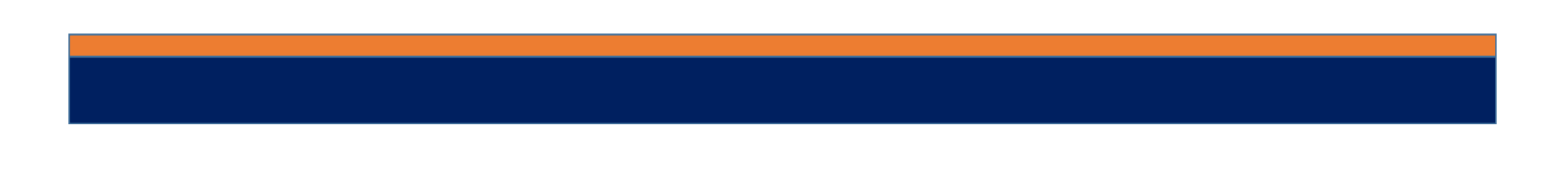

## 登録しているメールアドレスの変更

- ▶ 変更用のメールアドレスにメールを送付します。
- ▶ 中学・高校の別 学年、組、番号 生徒氏名 保護者氏名を文面に記載します。

| 変更依頼先メールアドレス      | 目的           |
|-------------------|--------------|
| change@hosei2.com | メールアドレス変更申請用 |

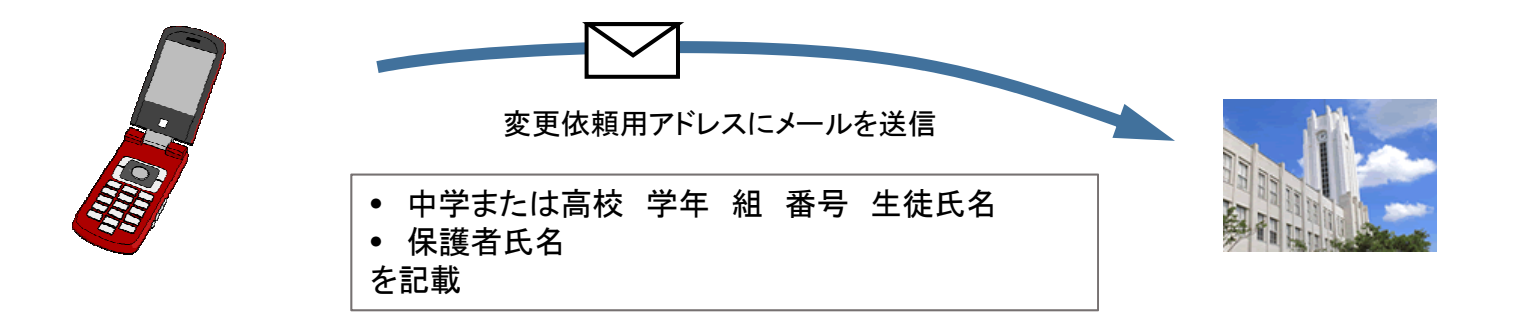

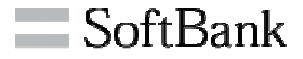

1. 端末の「Y!」ボタンを押し、「[0] 設定・申込」を選択します。

- 2. 「[4] メール設定」を選択します。
- 3. [[1] メール設定(アドレス・迷惑メール等)」を選択します。
- 4.「迷惑メールブロック設定」を選択します。
- 5.「個別設定」にチェックを付け、「次へ」を選択します。
- 6. 「1.迷惑メールフィルター」を選択します。
- 7.「標準」または「弱」にチェックを付け、「OK」を選択します。

### 「標準」または「弱」でパソコンからのメールを許可する設定にします

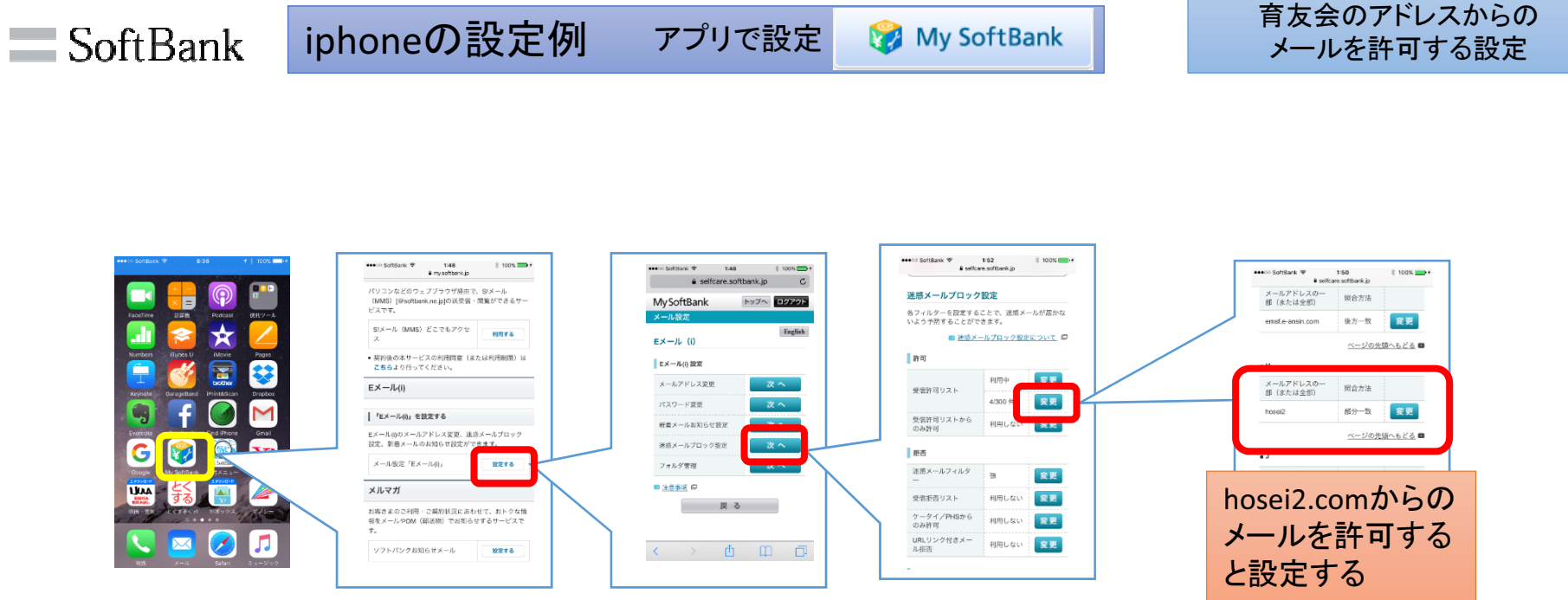

#### SoftbankではWebで設定はできないようです https://my.softbank.jp/msb/d/top

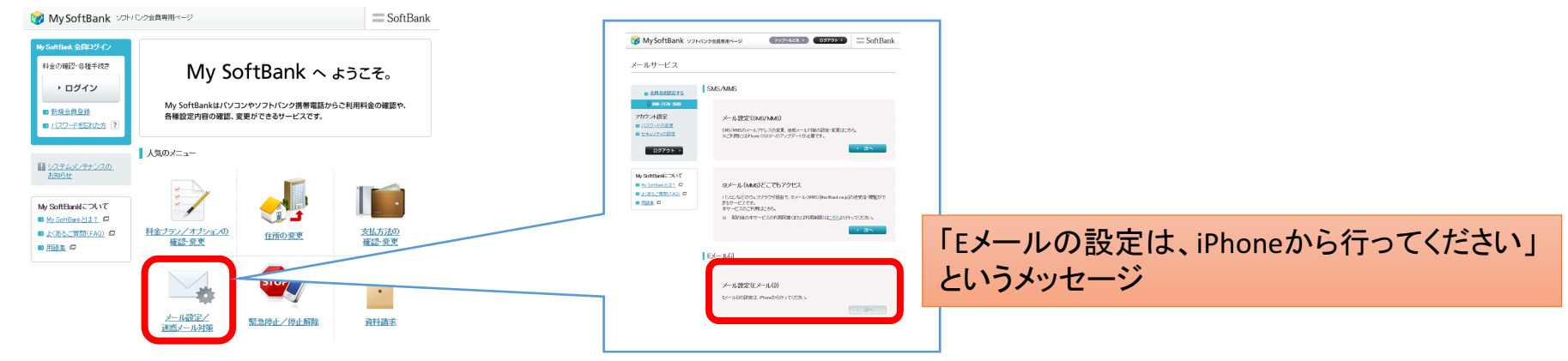

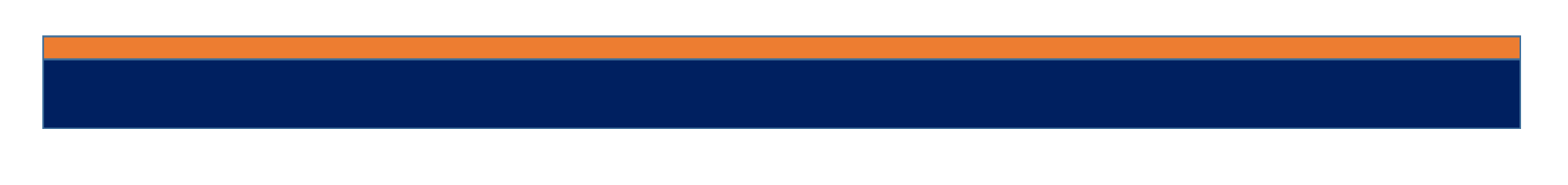

### döcomo 携帯電話の設定例 FORMAの設定例

#### 育友会のアドレスからの メールを許可する設定

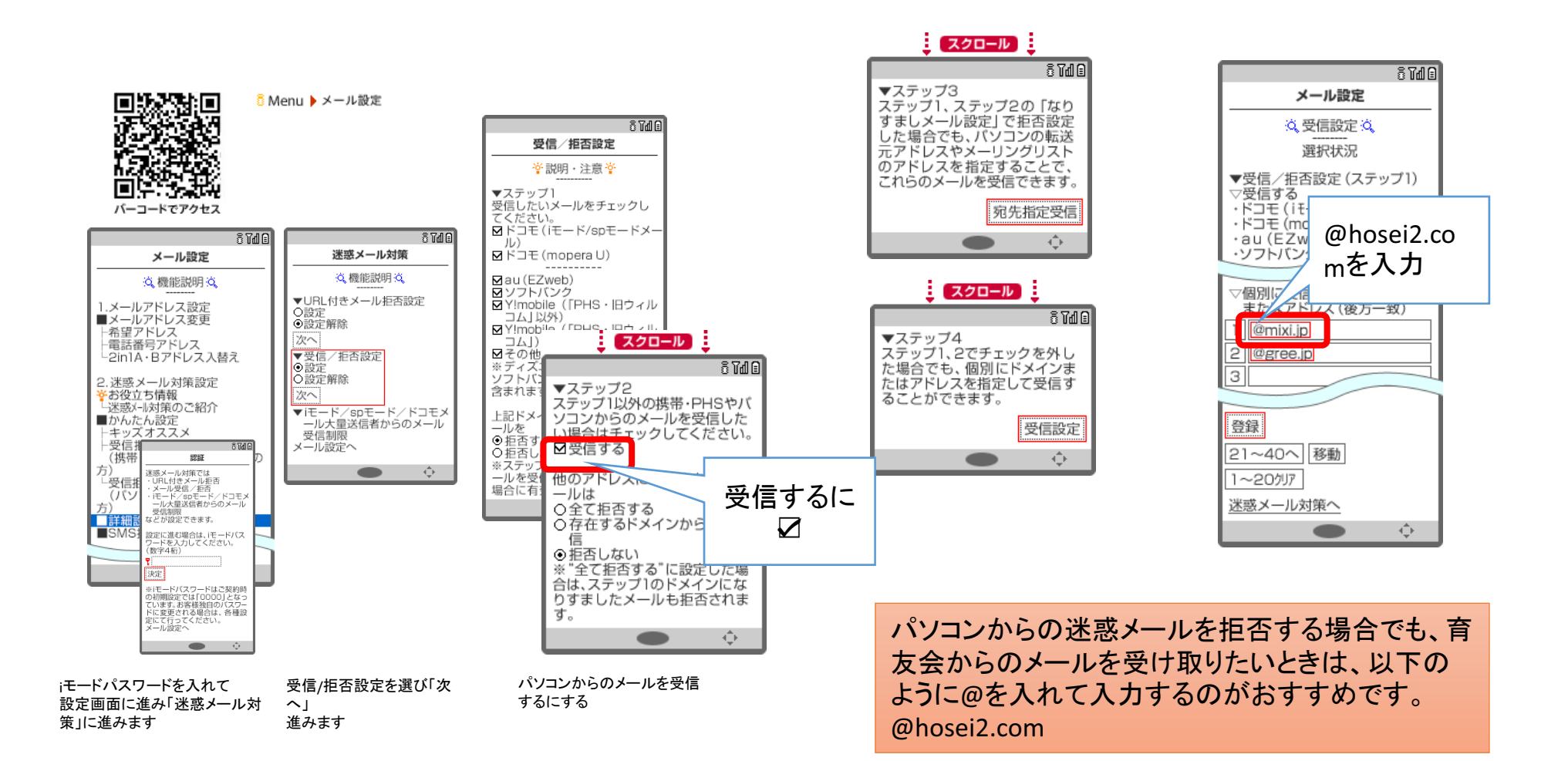

döcomo

### スマートフォンの設定例

#### 育友会のアドレスからの メールを許可する設定

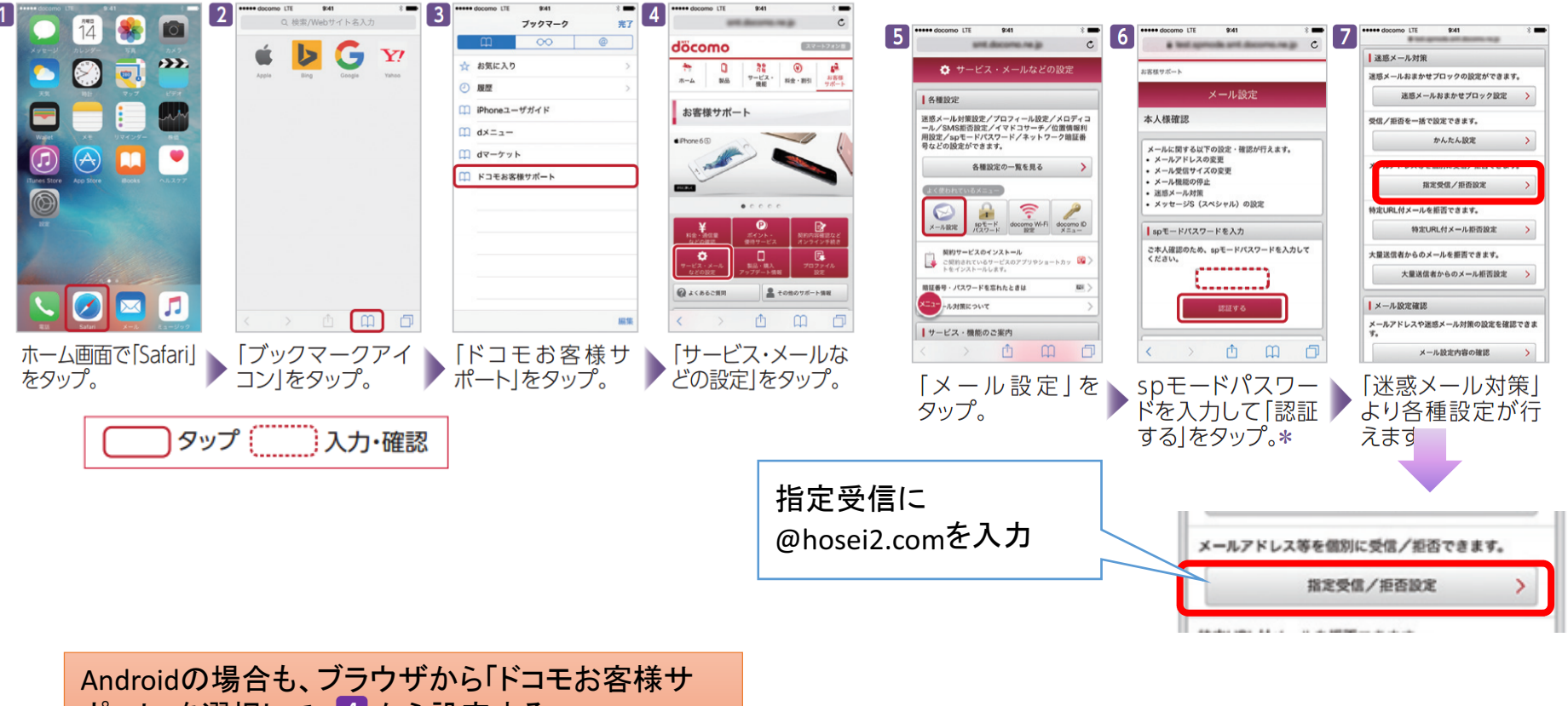

ポート」を選択して、4から設定する。

# au

### 携帯電話の設定例

#### 育友会のアドレスからの メールを許可する設定

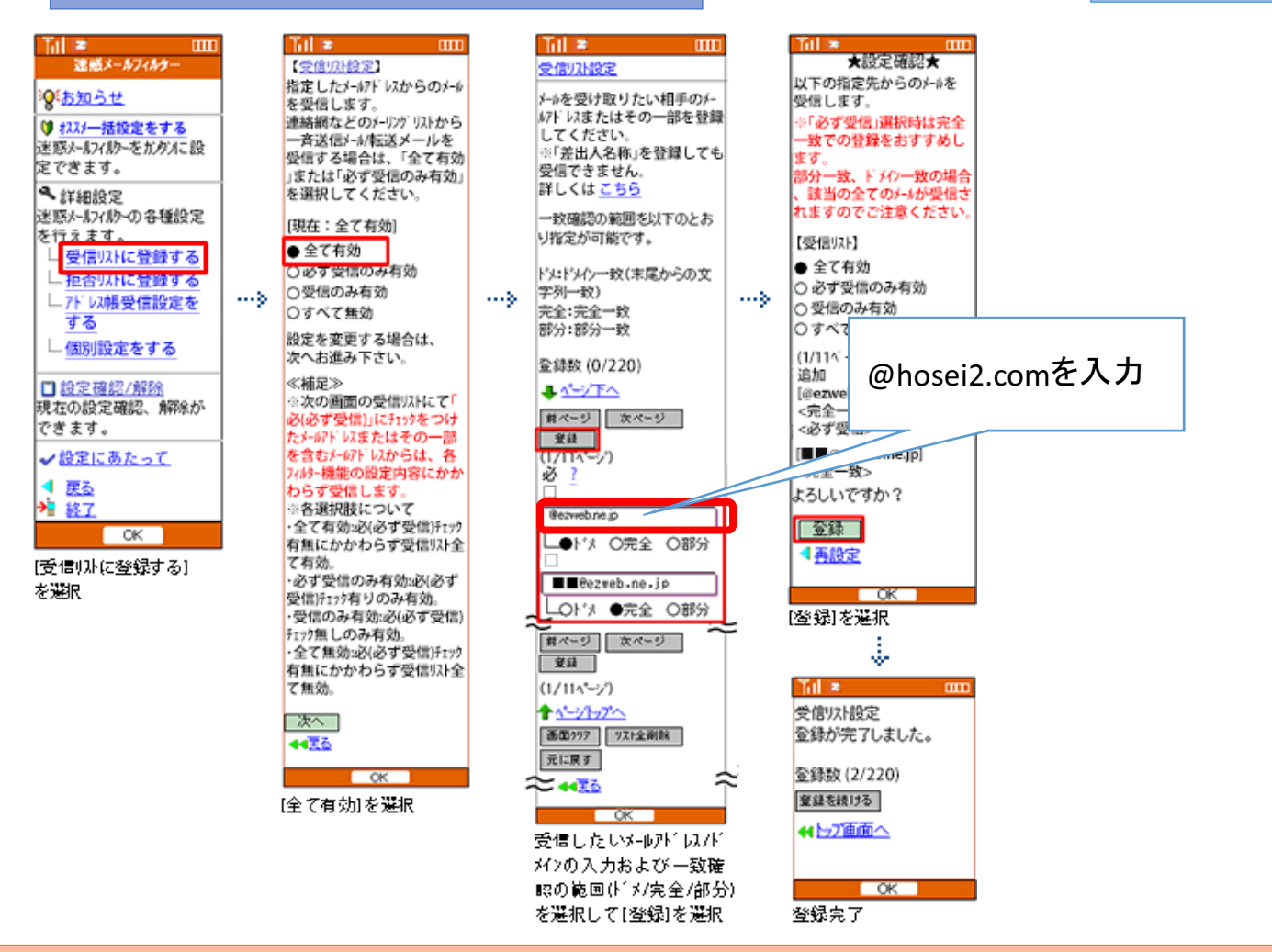

パソコンからの迷惑メールを拒否する場合でも、育友会からのメールを受け取りたいときは、以下のように@を入れて入力するのがおすすめです。@hosei2.com

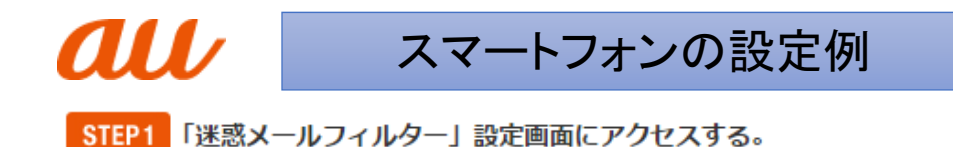

#### 育友会のアドレスからの メールを許可する設定

#### Android

Eメールアプリ ➡ メニュー ➡ Eメール設定 ➡ アドレス帳変更・その他 ➡ 接続する ➡ 迷惑メールフィルターの設定/確認へ ➡ 暗証番 号を入力

#### iPhone

Safari ⇒ ブックマーク → auお客さまサポート → iPhone設定ガイド → メールに関するトラブル → 迷惑メールの受信拒否(基本設定) → 迷惑メールフィルター設定画面へ → au IDでのログイン画面が表示されたら、au ID・PWを入力してログイン → EZ番号通知

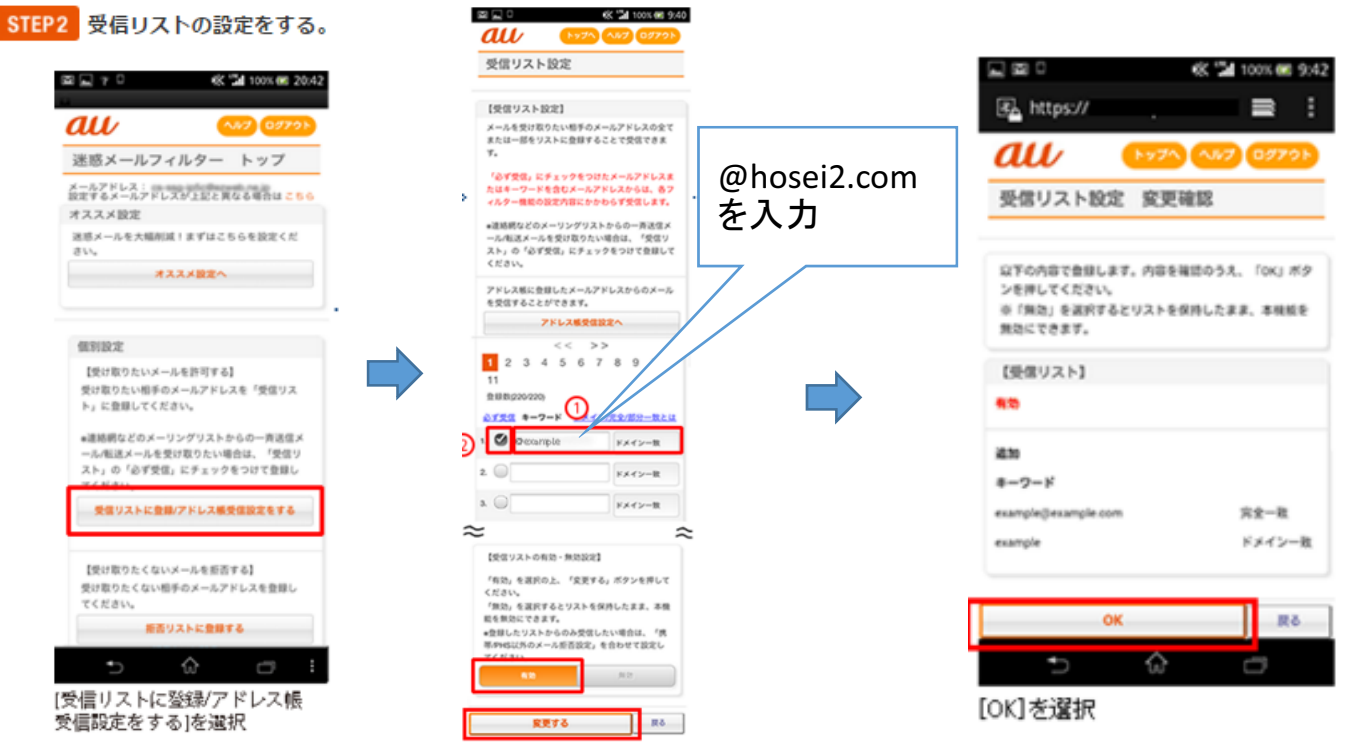